## Внимание!

Если вы не уверены в своих способностях в прошивке планшетного компьютера советуем вам обратиться в один из наших сервисных центров для выполнения этой операции с помощью наших специалистов. Список авторизованных нами сервисных центров можно посмотреть у нас на сайте http://qumo.ru

## Данная инструкция предназначена для проведения процесса перепрошивки планшетного компьютера QUMO Kids Tab.

- Убедитесь, что планшет заряжен не мене чем на 50% перед проведением операции по перепрошивке. (Если у Вас нет возможности убедиться в 50% заряде устройства, то перед проведением процесса перепрошивки подключите устройство к ЗУ и заряжайте не менее 1 часа)
- 2. Сохраните все свои данные с устройства на жесткий диск компьютера.
- 3. Выключите свой планшетный компьютер Altair 701.
- 4. Распакуйте архив с ПО скачанный с сайта.
  - В архиве должны находится три папки:
  - FW (папка с образами ПО и другими файлами необходимыми для проведения перепрошивки)
  - eMMC\_DL (V4.4.1 O) (папка с программой для проведения процесса перепрошивки)
  - driver ( папка с драйверами необходимые для проведения процесса перепрошивки)
- 5. Откройте папку «QUMO eMMC\_DL (V4.4.1 О)» и запустите файл «eMMC\_DL (V4.4.1 O).exe»

ВАЖНО. Для корректной работы программы для обновления необходимо наличие прав администратора у учетной записи на ПК. На Win 7 необходимо принудительно запускать программу для обновления от имени администратора. Если программа при запуске выдает ошибку «invalid user» и закрывается, смените дату на ПК на «20 марта 2013 года» и снова запустите файл «eMMC\_DL(V4.4.1 O).exe».

Появится интерфейс программы для обновления:

| 🍰 eMMC DL T                                   | pol for Customer: ENG V4.4.1 O |  |  |  |  |  |
|-----------------------------------------------|--------------------------------|--|--|--|--|--|
| Setting                                       |                                |  |  |  |  |  |
| EMMC DL Tool                                  |                                |  |  |  |  |  |
| DL Mode                                       | Upgrade                        |  |  |  |  |  |
| File                                          |                                |  |  |  |  |  |
| Total 🦲                                       |                                |  |  |  |  |  |
|                                               |                                |  |  |  |  |  |
| File 📃                                        |                                |  |  |  |  |  |
| Total                                         |                                |  |  |  |  |  |
|                                               |                                |  |  |  |  |  |
| File                                          |                                |  |  |  |  |  |
| Total                                         |                                |  |  |  |  |  |
|                                               |                                |  |  |  |  |  |
| File 🔤                                        | Disk4 M DL4                    |  |  |  |  |  |
| Total                                         |                                |  |  |  |  |  |
|                                               |                                |  |  |  |  |  |
| FW Path                                       |                                |  |  |  |  |  |
|                                               |                                |  |  |  |  |  |
| Switch to DL Mode Switch if power on normally |                                |  |  |  |  |  |

6. Укажите программе для обновления папку с образами ПО:

| Обзор папок ? 🌔                                                                                                    | < |
|----------------------------------------------------------------------------------------------------|---|
| Select FW path                                                                                                    |   |
| fw       fw       Altair 701       Sasosoe ПО       diver       eMMC_DL (V4.4.1 0)       Fw - v5.6.5.9-       Fw7003-v1       Altair 702       Kids Tab       Ubro Basic       Ubro Lux |   |
| ОК Отмена                                                                                                    |   |

FW Path

- 7. Далее необходимо ввести устройство в режим обновления. Возьмите выключенный планшет и зажмите на нем одновременно 3 кнопки «+» (увеличение громкости), «-» (уменьшение громкости) и кнопку включения примерное на 1-2 секунды, пока не загорится зеленый индикатор. Отпустите все кнопки, устройство не должно включится, но зеленый индикатор продолжит гореть. Далее подключите планшет к ПК кабелем microUSB.
- Если процесс перепрошивки проводится первый раз на этом ПК, то потребуется установка драйверов (В противном случае переходите сразу к пункту 12 инструкции по перепрошивке). Для этого необходимо открыть диспетчер устройств.

**ВАЖНО.** Отключите и отсоедините все неиспользуемые в данный момент USB-устройства: флэшки, USB-модемы, USB-гарнитуры или стереосистемы. Большое количество подключенных к ПК USB-устройств может стать причиной того, что компьютер не распознает новое устройство – Ваш планшет. Старайтесь для прошивки устройства использовать USB порты, расположенные на задней панели Вашего ПК.

-В <u>Win 7</u> для этого на значке «Компьютер» (на рабочем столе или в меню пуск) нажмите правой кнопкой мыши и выберите пункт «свойства» - откроется «просмотр основных сведений о Вашем компьютере» в этом окне в графе «тип системы» Вы можете посмотреть разрядность своей ОС (если Вы ее не знаете). Далее нажмите на ссылку «диспетчер устройств» в левом верхнем углу.
-В <u>Win XP</u> автоматически должен будет запуститься Мастер установки обновлений, если этого не произошло, необходимо будет вручную его запустить. Для этого на значке «Мой компьютер» (на рабочем столе или в меню пуск) нажмите правой кнопкой мыши и выберите пункт «свойства» - в открывшемся окне выберите вкладку «оборудование» и далее ссылку «диспетчер устройств».

9. Необходимо найти в диспетчере устройств «Неизвестное устройство» и щелкнув по нему правой кнопкой мыши выбрать пункт «Обновить драйверы».

## 10. Далее:

- На <u>Win 7</u> необходимо выбрать пункт «Выполнить поиск драйверов на этом компьютере». Внимание! Автоматический поиск драйверов не приведет к желаемому результату.

- На <u>Win XP</u> при открытии Мастера обновления оборудования необходимо выбрать пункт «Нет, не в этот раз» - «Установка из указанного места» - «Включить следующее место поиска» - «Обзор»

11. Укажите путь к расположению драйверов к устройству, входящих в комплект прошивки. Они находятся в папке driver (указывайте путь к общей папке «driver»).

| Мастер нового оборудования                                                                                                    |                                                                                                    |            |
|----------------------------------------------------------------------------------------------------|----------------------------------------------------------------------------------------------------|------------|
| Задайте параметры поиска и установи                                                                                                    | си.                                                                                                    |            |
| 💿 Выполнить поиск наиболее подходящ                                                                                                    | его драйвера в указанных местах.                                                                                |            |
| Используйте флажки для сужения или<br>по умолчанию локальные папки и съе<br>подходящий драйвер.                                                                             | ей<br>нее<br>.4.1 0                                                                                             |            |
| 🗹 Поиск на сменных носителях (д                                                                                                    | искетах, компакт-дисках)                                                                                        |            |
| 🕑 Включить следующее место пои                                                                                                    | юка:                                                                                                    |            |
| F:\xxx\fw\Libro Basic\Базовое П                                                                                                    | О QUMO Libro Lu 🔽 🛛 Обзор                                                                                       |            |
| <ul> <li>Не выполнять почак, л сам высеру н<br/>Этот переключатель применяется для<br/>Windows не может гарантировать, что<br/>подходящим для имеющегося оборуди</li> </ul> | улный драйвер. Обзор т<br>выбора драйвера устройства<br>выборнный вами драйвер буд<br>оборуд<br>< Назад Далее > | на пок ? X |
|                                                                                                    | Тоtal                                                                                                    |            |
|                                                                                                    |                                                                                                    | ОК Отмена  |

12. После окончания установки драйверов устройство в «диспетчере устройств» определится как «Qualcomm HS-USB QDLoader 9006». Далее установка драйверов может продолжаться в фоновом режиме, дождитесь ее окончания и появления в меню «Мой компьютер» нового съемного диска, которым будет являться планшет, находящийся в режим обновления.

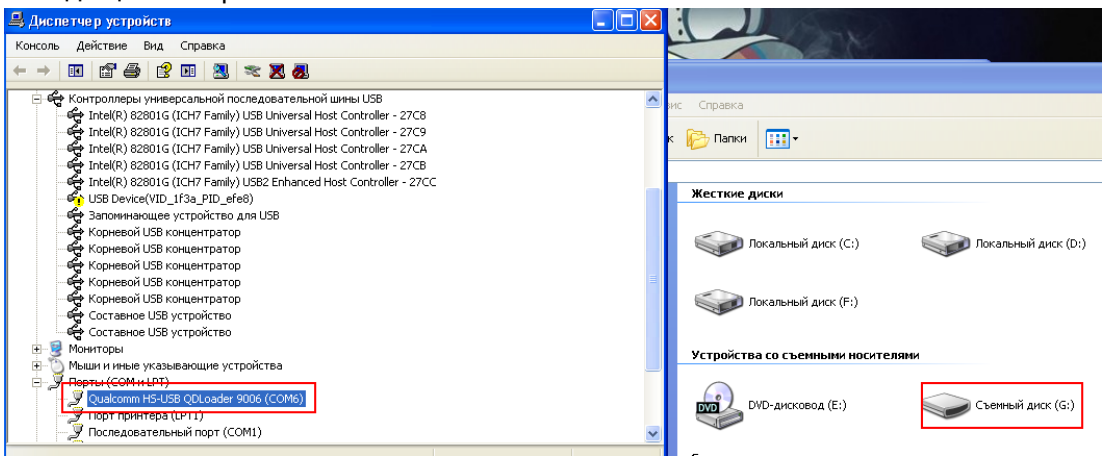

13. Как только устройство определится, как съемный диск и появится в меню «Мой компьютер» запомните букву присвоенную этому диску и укажите в программе для обновления, там где указано на скриншоте ниже:

| DL Mode       | Upgrade | ~ |       |   |     |
|---------------|---------|---|-------|---|-----|
| File<br>Total |         |   | Disk1 | G | DL1 |
|               |         |   |       |   |     |

14. Далее нажмите на кнопку «DL1» и начнется процесс перепрошивки. За его ходом можно будет наблюдать по прогресс-бару (если возникла ошибка после нажатия на кнопку DL1 попробуйте переподключить устройство к другому usb порту):

| DL Mode          | Upgrade | ~ |       |       |      |
|------------------|---------|---|-------|-------|------|
| File <b>File</b> |         |   | Disk1 | G DL1 | Pass |
| DL Pass          | 5       |   |       |       |      |

16. Процесс перепрошивки закончен. Закройте программу для обновления и отключите планшет от ПК. Зажмите и удерживайте кнопку включения до того момента пока не погаснет зеленый индикатор. После этого отпустите кнопку и снова зажмите ее на 1-2 секунды пока устройство не начнет загрузку. Дождитесь окончания загрузки и можете начинать пользоваться устройством.

Компания QUMO ведет постоянную работу над совершенствованием программного обеспечения своих устройств. С каждой новой прошивкой расширяется функционал устройств, увеличивается количество лицензионных приложений, оптимизируется энергопотребление и улучшается стабильность работы.

Мы настоятельно рекомендуем Вам обновлять ПО Ваших устройств.

Информация о выходе прошивок и само ПО находится в открытом доступе на сайте <u>www.qumo.ru</u>